(1). 請求先事前登録入力

|                                                | 信法司经举致 信法通过学校 7 1+110000        | 画面の説明                     |                                       |  |  |
|------------------------------------------------|---------------------------------|---------------------------|---------------------------------------|--|--|
| 「ツノハニン」 照云未傍                                   |                                 | 1999 P                    | <機能概要>                                |  |  |
| でんさい担当者ステータス画面                                 | ●記録請求                           | DDATT35BZ01R              | 取引先を登録し、登録した取引先を各記録請求で指定することができます。    |  |  |
|                                                |                                 |                           | この機能により、毎回取引先の情報を入力する必要がなくなります。       |  |  |
|                                                | <ul> <li>■ 信権者として諸求</li> </ul>  |                           |                                       |  |  |
|                                                | ■ 履歴から諸求                        |                           | <登録した取引先を指定できる画面>                     |  |  |
| 2016年09月23日 金曜日<br>きたぎん 工業(株)                  | 讓應記錄請求                          |                           | ・債務者発生記録                              |  |  |
| 前回ログオン日時 2016年07月12日 12                        | 分割讓渡記錄請求                        | □ 操作履歴                    | ・譲渡記録                                 |  |  |
| 2回前ログオン日時 2016年03月15日<br>3回前ログオン日時 2014年09月04日 | 保証記録請求                          |                           | ・分割譲渡記録                               |  |  |
|                                                | 変更記録請求                          |                           | ・保証記録                                 |  |  |
| Eメールアドレス1                                      |                                 | densai-test@kitagin.co.jp | く補足>                                  |  |  |
| 前回バスワード変更日付                                    | □ 債務者/保証人として諸求                  | 2012年11月27日               | >    ~    ~    ~    ~    ~    ~    ~  |  |  |
|                                                | ■ 第三者として諸求                      |                           | 日記述明大の不能保護力「自国ならな力力を支援することのでであす。      |  |  |
|                                                | □ 求償権および特別求償権の消滅に対する請求          |                           |                                       |  |  |
| パスワード変更推奨のお知らせ                                 | 承諾否認                            | ■ バスワード変更                 |                                       |  |  |
|                                                | 削除・予約取消                         |                           | メニューの「債権記録業務」を選択し、プルダウンの「請求先事前登録・削除」を |  |  |
| ● バスワードをしばらく変更いたた                              |                                 | इ.च.                      | 押してください。 請求先事前登録入力画面に遷移します。           |  |  |
|                                                | ■ 予約取消                          |                           |                                       |  |  |
|                                                | ● 一括記録請求                        |                           |                                       |  |  |
| Eメールアドレス変更                                     | ▶ 北宁达可恐绕,亦再                     | Eメールアドレス変更                | 「一圩詰求Assist」とのデータの連進けできません            |  |  |
|                                                |                                 |                           | ・大量の記録請求を行う場合は、「一括請求Assist」が便利です。     |  |  |
| ● 新着通知などのメールか宛先を<br>不正な取引の早期発見のため              | ●請求先事前登録·肖除                     | ۹.).                      |                                       |  |  |
|                                                | ➡ 承認依頼一覧                        |                           |                                       |  |  |
| Eメールアドレス1                                      |                                 |                           |                                       |  |  |
|                                                |                                 |                           |                                       |  |  |
| 未読通知件数                                         |                                 | i前先的情報服務会。                |                                       |  |  |
|                                                |                                 |                           |                                       |  |  |
| ● どなたからも閲覧されていない追                              | 通知が1件あります。通知情報検索一覧から通知内容を確認してくた | EBN. 🗸                    |                                       |  |  |
|                                                |                                 |                           |                                       |  |  |
|                                                |                                 |                           |                                       |  |  |
|                                                |                                 |                           |                                       |  |  |
|                                                |                                 |                           |                                       |  |  |
|                                                |                                 |                           |                                       |  |  |
|                                                |                                 |                           |                                       |  |  |
|                                                |                                 |                           |                                       |  |  |
|                                                |                                 |                           |                                       |  |  |

(2). 請求先事前登録入力

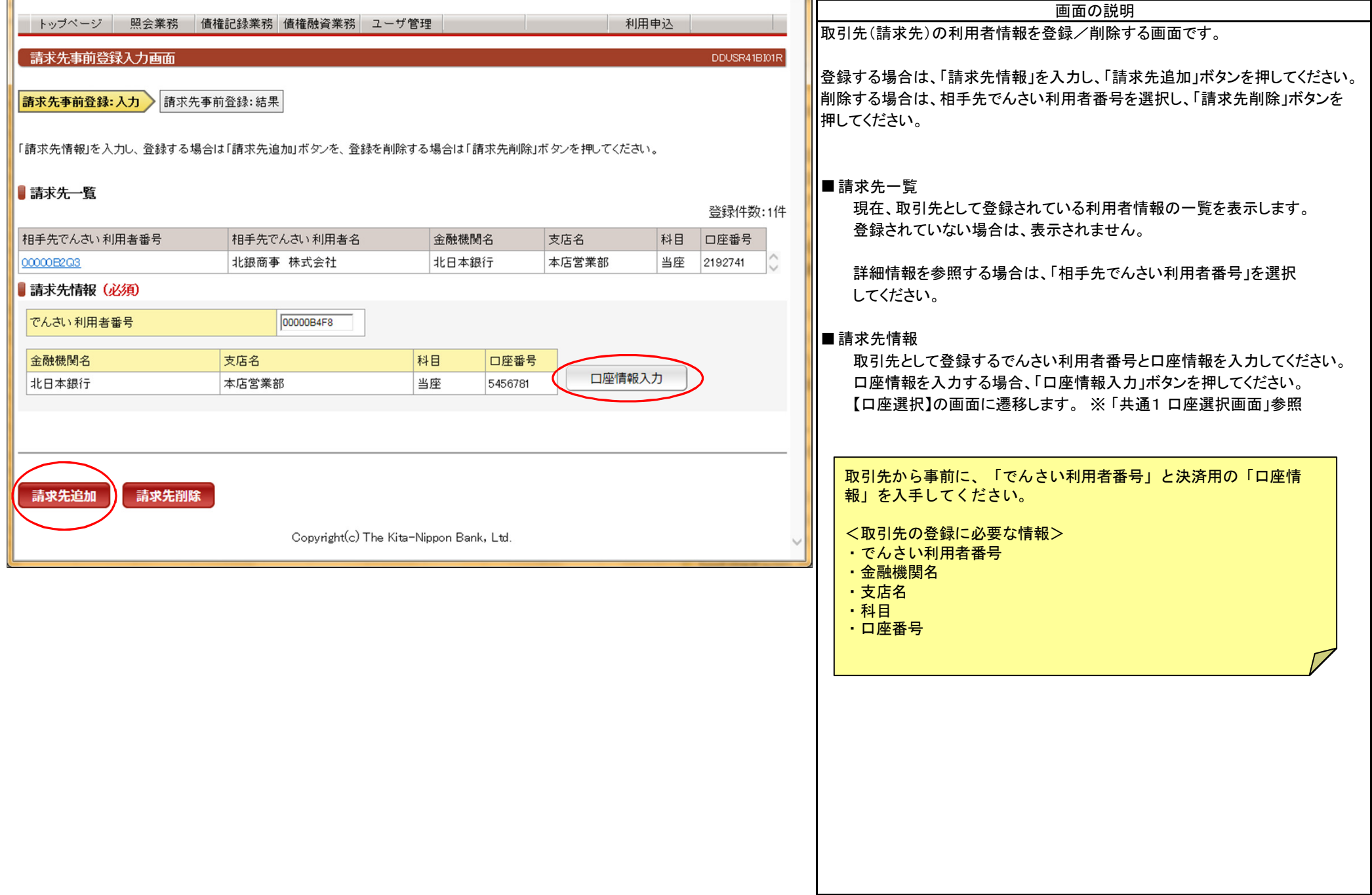

(3). 請求先事前登録結果

| 1                                     | 四小类政 (主持司令教学)                | 波 (主场高品)次举政 コ             | 计答理     |       |       | 利用中語  |             | 画面の説明                    |
|---------------------------------------|------------------------------|---------------------------|---------|-------|-------|-------|-------------|--------------------------|
| FW2/(-2                               | 照云未伤 间惟記錄未得                  | 防 值惟微負未扮 工一               | 78理     |       |       | 利用甲坯  |             | 取引先(請求先)の登録/削除が完了した画面です。 |
| 請求先事前登録                               | 結果画面                         |                           |         |       |       | DDUSF | R41BO01R    |                          |
|                                       |                              |                           |         |       |       |       | 百 <u>印刷</u> |                          |
| 請求先事前登録:入                             | 力 請求先事前登録:結                  | 果                         |         |       |       |       |             |                          |
|                                       |                              |                           |         |       |       |       |             |                          |
| 請求先事前登録がテ                             | そ了しました。                      |                           |         |       |       |       |             |                          |
| 登録内容を確認して                             | ください。                        |                           |         |       |       |       |             |                          |
|                                       |                              |                           |         |       |       |       |             |                          |
| 請求先事                                  | 前登録が完了しました。                  |                           |         |       |       |       |             |                          |
| · · · · · · · · · · · · · · · · · · · |                              |                           |         |       |       |       |             |                          |
| 受付番号                                  | :05092016092300000772U       |                           |         |       |       |       |             |                          |
| 受付日時                                  | :2016年09月23日15時51分           | 41秒                       |         |       |       |       |             |                          |
|                                       |                              |                           |         |       |       |       |             |                          |
| 甲請者情報                                 | 1                            |                           |         |       |       |       |             |                          |
| でんさい利用者番号                             | Ĵ                            | 00000B4N7<br>またぎく 工業(株)   |         |       |       |       |             |                          |
|                                       |                              |                           |         |       |       |       |             |                          |
| ■請求先情報                                | 1                            |                           |         |       |       |       |             |                          |
| でんさい 利用者番号                            | ī                            | 00000B4F8<br>(た)またまく 2番きひ |         |       |       |       |             |                          |
| じんでい利用者名                              |                              | (休)さださん)建設                | _       |       |       |       |             |                          |
| 金融機関名                                 | 支店名                          |                           | 科目      | 口座番号  | 口座名義人 | ٨     |             |                          |
| 北日本銀行                                 | 1日本銀行 本店営業部 当座 5456781 キタキシケ |                           | キタキシケンセ | 29(1) |       |       |             |                          |
| ■ 処理区分情報                              |                              |                           |         |       |       |       |             |                          |
| 処理区分                                  |                              | 登録                        |         |       |       |       |             |                          |
|                                       |                              |                           |         |       |       |       |             |                          |
|                                       |                              |                           |         |       |       |       |             |                          |
| 請求先事前                                 | 登録入力へ戻る                      |                           |         |       |       |       |             |                          |
|                                       |                              |                           |         |       |       |       | ·           |                          |
|                                       |                              |                           |         |       |       |       |             |                          |
|                                       |                              |                           |         |       |       |       |             |                          |
|                                       |                              |                           |         |       |       |       |             |                          |
|                                       |                              |                           |         |       |       |       |             |                          |
|                                       |                              |                           |         |       |       |       |             |                          |
|                                       |                              |                           |         |       |       |       |             |                          |
|                                       |                              |                           |         |       |       |       |             |                          |
|                                       |                              |                           |         |       |       |       |             |                          |

(4). 使用例1:登録した取引先を記録請求で指定する例

| し、ゴペニン" 照合業政 住接記録業政 住接動次業政 コーザ筒頭 利田中語 |                                                                                                    |                       |              |          |        | _                  | 画面の説明                               |   |  |  |
|---------------------------------------|----------------------------------------------------------------------------------------------------|-----------------------|--------------|----------|--------|--------------------|-------------------------------------|---|--|--|
| トックページ 照云果務 恒催記録果務 ゴーリ官注 利用中込         |                                                                                                    |                       |              |          |        |                    | 登録した取引先を発生記録請求で指定する例です。             |   |  |  |
| 債務者発生記録入力                             | 画面                                                                                                    |                       |              |          |        | DDACR11BI01F       | R                                   |   |  |  |
|                                       |                                                                                                    |                       |              |          |        |                    | 「事前登録請求先一覧へ」を押すと、取引先を指定できる画面を表示します。 |   |  |  |
| 債務者発生記録:入力                            | <b>请務者発生記録:入力</b> 債務者発生記録:承認依頼 債務者発生記録:承認依頼完了                                                                   |                       |              |          |        |                    |                                     |   |  |  |
|                                       |                                                                                                    |                       |              |          |        |                    |                                     |   |  |  |
| 「債務者情報(請求者)」「                         | 債権者情報」「債権情報                                                                                                    | ●を入力して「入力内容の確認」       | ボタンを押し       | てください。   |        |                    |                                     |   |  |  |
| なお、請求にあたり、管理                          | 言こ利用するための 情報                                                                                                    | を「請求者仕怠情報」として仕怠       | に指定するこ       | ことかできます。 |        |                    |                                     |   |  |  |
| ■ 债政老特起(請求老)                          | (以有)                                                                                                    |                       |              |          |        |                    |                                     |   |  |  |
| でんさい利田考悉号                             |                                                                                                    |                       |              |          |        |                    |                                     |   |  |  |
| でんさい利用者留り                             |                                                                                                    |                       |              |          |        |                    |                                     |   |  |  |
|                                       |                                                                                                    |                       |              |          |        |                    |                                     |   |  |  |
| 金融機関名                                 | 支店                                                                                                    | 名                     | 科目           | 口座番号     |        |                    |                                     |   |  |  |
| ● 北日本銀行                               | 本店                                                                                                    | 営業部                   | 当座           | 2192741  |        |                    |                                     |   |  |  |
| <b>し</b> 債権者情報(必須)                    |                                                                                                    |                       |              |          |        | <u>事前登録請求先一覧</u> ~ |                                     |   |  |  |
| でんさい利田考悉号                             |                                                                                                    |                       |              |          |        |                    |                                     |   |  |  |
|                                       |                                                                                                    |                       |              |          |        |                    |                                     |   |  |  |
| 金融機関名                                 | 支店名                                                                                                    | 利                     | I            | 口座番号     |        |                    |                                     |   |  |  |
|                                       |                                                                                                    |                       |              |          | 口座情報入力 | J                  |                                     |   |  |  |
|                                       |                                                                                                    |                       |              |          |        |                    | - 1                                 |   |  |  |
| ■ 債権情報 (必須)                           |                                                                                                    |                       |              |          |        |                    |                                     |   |  |  |
| 債権金額                                  | ?                                                                                                    | В                     |              |          |        |                    |                                     |   |  |  |
|                                       |                                                                                                    |                       | 1            | /        |        |                    |                                     |   |  |  |
| トップページ                                | / 照会業務 債権                                                                                                    | 記録業務 債権融資業務 ユーザ       | 管理           |          | 利用申込   |                    |                                     |   |  |  |
| 支払期日                                  |                                                                                                    |                       |              |          |        |                    |                                     |   |  |  |
| Philipper                             |                                                                                                    |                       |              |          |        | Decontraibeoint    |                                     |   |  |  |
| 事前登録した諸                               | 「求先一覧から「相手先で、                                                                                                   | んさい利用者番号」を選択してください    | ۱ <b>۰</b>   |          |        |                    |                                     |   |  |  |
| ● * <b>ま</b> -₩.4 5%                  |                                                                                                    |                       | ×            |          |        |                    |                                     |   |  |  |
| ■ 請水元一員<br>電子記録                       |                                                                                                    |                       |              |          |        | 登録件数:2件            | ~                                   |   |  |  |
| <b></b> 相手先でんさい                       | 1利用者番号                                                                                                    | 相手先でんさい利用者名           | 金融機関         | 名 支店名    | 3 科目   | 口座番号               |                                     |   |  |  |
| 00000B4F8                             |                                                                                                    | (株)きたぎん建設             | 北日本銀         | 行本店営     | 営業部 当座 | 5456781            |                                     |   |  |  |
| 00000B4N7                             |                                                                                                    | きたぎん工業(株)             | 北日本銀         | 行仙台支     | 5店 当座  | 1883361 🗸          |                                     |   |  |  |
|                                       |                                                                                                    |                       |              |          |        |                    |                                     |   |  |  |
|                                       |                                                                                                    |                       |              |          |        |                    |                                     |   |  |  |
| 戻る                                    |                                                                                                    |                       |              |          |        |                    |                                     |   |  |  |
|                                       |                                                                                                    |                       |              |          |        |                    |                                     |   |  |  |
|                                       |                                                                                                    | Copyright(c) The Kita | -Nippon Bank | , Ltd.   |        | ~                  |                                     |   |  |  |
|                                       | The second second second second second second second second second second second second second second second se |                       |              |          |        |                    |                                     | 1 |  |  |

(5). 使用例2:記録請求の承認依頼完了画面から取引先を登録する例

| トップページ 照会業務                   | 务 債権記録業務                         | 8 債権融資業務 ユーザ管              | 管理              |          | 利用申込  |         |
|-------------------------------|----------------------------------|----------------------------|-----------------|----------|-------|---------|
| <b>債務者発生記録承認依頼</b> 9          | 完了画面                             |                            |                 |          | DDACR | 11BC02R |
| 務者発生記録:入力 債務                  | 9者発生記録:承認(                       | 值 <u>務者発生記錄:承</u> 記        | 忍依賴完了           |          |       |         |
| 務者発生記録の承認依頼がら                 | 完了しました。                          |                            |                 |          |       |         |
| 債権の発行承認依頼                     | 動完了しました。                         |                            |                 |          |       |         |
| 受付番号:05092016<br>受付日時:2016年09 | 0923000000758∪<br>月23日 15時46分07種 | Ŷ                          |                 |          |       |         |
| 0この画面は承認                      | 依頼完了画面です。                        | まだ <del>債務者発生記録請求</del> は完 | <b>27していま</b> † | さん。      |       | J       |
| 「務者情報(請求者)                    |                                  | 00008457                   |                 |          |       |         |
| いていれ」用者留ち<br>んさい利用者名          |                                  | さたぎん工業(株)                  |                 |          |       |         |
| 融機開名                          | 支店名                              | i                          | 科目              | 口座番号     |       |         |
| 日本銀行                          | 銀行                               |                            | 当座              | 1883361  |       |         |
| 責権者情報                         |                                  |                            |                 |          |       |         |
| んさい利用者番号                      |                                  | 00000B2Q3                  |                 |          |       |         |
| んさい利用者名                       |                                  | 北銀商事 株式会社                  |                 |          |       |         |
| 融機関名                          | 支店名                              | 1                          | 科目              | 口座番号     |       |         |
|                               |                                  | ß                          | 当座              | 2192741  |       |         |
| <b>責権情報</b>                   |                                  |                            |                 |          |       |         |
| 権金額                           |                                  | 20,00                      | 20円             |          |       |         |
| 支払期日                          |                                  | 2016年10月31日                |                 |          |       |         |
| 電子記録年月日                       |                                  | 2016年09月26日                |                 |          |       |         |
| 渡制限の有無                        |                                  | 制限なし                       |                 |          |       |         |
| 請求者任意情報                       |                                  |                            |                 |          |       |         |
| 求者任意情報                        |                                  |                            |                 |          |       |         |
| 担当者コメント                       |                                  |                            |                 |          |       |         |
| 当者コメント                        |                                  |                            |                 |          |       |         |
| トップページ 請求                     | 先事前登録入力                          | $\supset$                  |                 |          |       |         |
|                               |                                  | Copyright(c) The Kita-     | -Nippon Bar     | ık, Ltd. |       | ~       |

画面の説明 新しい取引先は、各記録請求の承認依頼完了画面から登録できます。 発生記録請求の承認依頼完了画面から登録する例です。 「請求先事前登録入力」ボタンを押すと、請求先事前登録入力画面に遷移します。 既に登録済みの取引先は、上書きできませんのでご注意ください。